## Download von MP3 auf dem Mac

1) Song anwählen und warten, bis er ganz geladen ist.

|  | II | ) | • | ₽ | • |
|--|----|---|---|---|---|
|--|----|---|---|---|---|

2) Schwarzes Dreieck rechts anklicken.

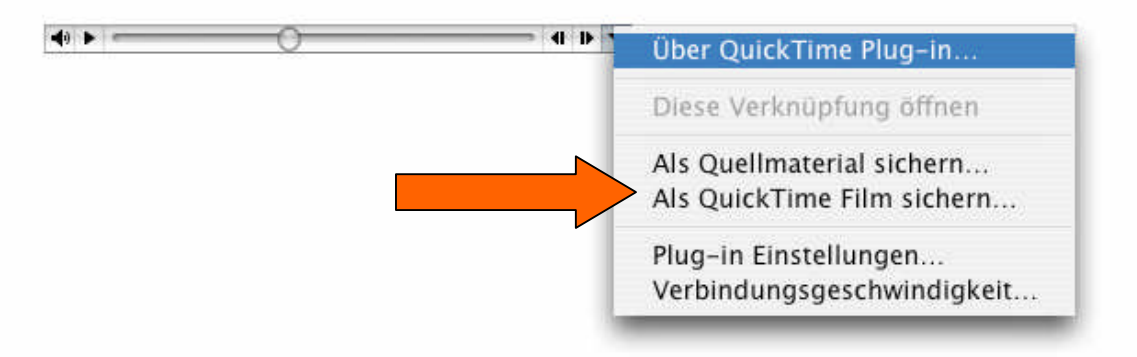

3) Als QuickTime-Film sichern

|                | Sichern              |   |
|----------------|----------------------|---|
|                | Film sichern unter:  |   |
| Sichern unter: | FastFingerBoogie.mov |   |
| Ort:           | Macintosh HD         | • |

4) Endung von "mov" zu "mp3" ändern und Speicherort definieren.

|                | Sichern              |    |
|----------------|----------------------|----|
|                | Film sichern unter:  |    |
| Sichern unter: | FastFingerBoogie.mp3 |    |
| Ort:           | Macintosh HD         | \$ |

5) So sieht dann das Symbol aus. Es lässt sich nun mit QuickTime abspielen und auch auf CD brennen.

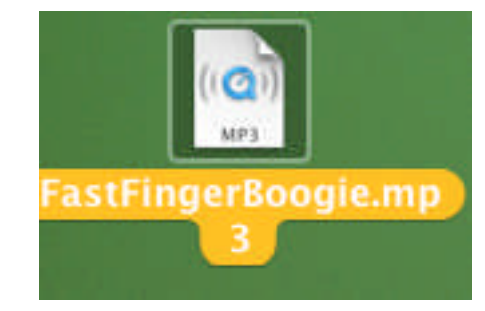